## Як отримати сертифікат у «Приват24»

1. Зайдіть у меню «Усі послуги»/«Бізнес»/«Завантажити сертифікат».

| 2      | 🚍 Мої рахунки                                                         | 🔳 Усі послуги     | 🗥 Мої платежі      | 🗳 Депозити                                                                                                    |                                                                                       | Ð                                       | P            | )             | E                       |  |  |  |
|--------|-----------------------------------------------------------------------|-------------------|--------------------|----------------------------------------------------------------------------------------------------|---------------------------------------------------------------------------------------|-----------------------------------------|--------------|---------------|-------------------------|--|--|--|
| дол: 2 | 26.900 / 27.248 <b>ЄВРО:</b>                                          | 30.10 / 30.67 PYI | Б: 0.3570 / 0.3870 |                                                                                                    |                                                                                       |                                         |              |               | Перейти в «Beta» версію |  |  |  |
| Пошу   | ΥK                                                                    |                   |                    |                                                                                                    |                                                                                       |                                         |              |               |                         |  |  |  |
|        | ЦІННІ ПАПЕРИ<br>ПОДАРУНКОВІ СЕІ<br>ВLABLACAR<br>ІЖА<br>ЗАМОВЛЕННЯ ВОД | РТИФІКАТИ<br>ДИ   |                    | Надання депоз<br>Виставити раху<br>Мобільный пла<br>Мерчант<br>Інтернет-еквай<br>Електронний ци<br>• Завантажи<br>• Як це пра | итів в заст<br>у <u>нок</u><br>атіжний тер<br>рінг<br>фровий під<br>ити сертиф<br>цює | <u>аву за</u><br>омінал<br>пис<br>оікат | <u>креди</u> | <u>ітом Ю</u> | <u>р. особи</u>         |  |  |  |
| M      | ІГРИ                                                                  |                   |                    |                                                                                                    |                                                                                       |                                         |              |               |                         |  |  |  |
|        | МОЇ РАХУНКИ                                                           |                   |                    |                                                                                                    |                                                                                       |                                         |              |               |                         |  |  |  |
| 2      | <b>BI3HEC</b>                                                         |                   |                    |                                                                                                    |                                                                                       |                                         |              |               |                         |  |  |  |
| >>     | ПЛАТЕЖІ                                                               |                   |                    |                                                                                                    |                                                                                       |                                         |              |               |                         |  |  |  |

2. Перевірте коректність зазначених даних і натисніть відповідну кнопку: «Дані вірні» або «Невірні дані».

|                                      | И 🗥 Мої платежі            | 🗳 Депозити   |     | Ð        | 2 | j             |                           |
|--------------------------------------|----------------------------|--------------|-----|----------|---|---------------|---------------------------|
| ДОЛ: 26.350/26.667 ЄВРО: 30.70/31.15 | <b>уБ:</b> 0.3500 / 0.3800 |              |     |          |   | <b>- 1</b>    | Терейти в оновлену версію |
| Пошук                                |                            |              |     |          |   |               |                           |
| Електронний цифровий підпис          |                            |              |     |          | 0 | Як це працює? | Відеоінструкція           |
| Інструкція                           |                            |              |     |          |   |               |                           |
| 1                                    | 1.1.Б.                     |              |     |          |   |               |                           |
| Населений г                          | ункт                       |              |     |          |   |               |                           |
| Oõr                                  | асть                       | PC BC LARA   |     |          |   |               |                           |
|                                      |                            | Невірні дані | Дан | іі вірні |   |               |                           |

3. Введіть пароль на файл сховище ключів.

| П Мої рахунки            | 🔳 Усі послуги     | 🗥 Мої платежі      | 🗳 Депозити |         | Ð   | 2 | )             |                           |
|--------------------------|-------------------|--------------------|------------|---------|-----|---|---------------|---------------------------|
| дол: 26.800/27.174 євро: | 30.00 / 30.58 PYE | 5: 0.3530 / 0.3830 |            |         |     |   |               | ) Перейти в «Beta» версію |
| Пошук                    |                   |                    |            |         |     |   |               |                           |
| Електронний цифрови      | ий підпис         |                    |            |         |     | 0 | Як це працює? | Відеоінструкція           |
|                          | <u>Інструкція</u> |                    |            |         |     |   |               |                           |
|                          | Вигадайте парол   | ь до сховища ключ  | нів        |         |     |   | O             |                           |
|                          | ів                |                    |            |         | Ο   |   |               |                           |
|                          | олів, символи ла  | атинського         | алфаві     | ту і ци | фри |   |               |                           |
|                          |                   | < Ha               | зад Далі з | >       |     |   |               |                           |

4. Введіть пароль, що надійшов Вам у SMS або мобільному додатку Privat24. Встановіть галочку навпроти пункту «Я ознайомлений та згоден з Умовами та правилами надання банківських послуг і підтверджую коректність даних відправлених мною» та натисніть «Далі».

| 2                | 🚍 Мої рахунки      | 🔳 Усі послуги     | 🗥 Мої платежі                | 🗳 Депозити      |             | Ð     | 2      | )     | Ce                          |
|------------------|--------------------|-------------------|------------------------------|-----------------|-------------|-------|--------|-------|-----------------------------|
| <b>ДОЛ:</b> 26.8 | 800 / 27.174 EBPO: | 30.00 / 30.58 PY  | 5: 0.3530 / 0.3830           |                 |             |       |        | 8     | (a) Перейти в «Beta» версію |
| Пошук            |                    |                   |                              |                 |             |       |        |       |                             |
| Електр           | онний цифров       | ий підпис         |                              |                 |             |       | 0      | Як це | працює? 💽 Відеоінструкція   |
|                  |                    | <u>Інструкція</u> |                              |                 |             |       |        |       |                             |
|                  |                    |                   | На Ваш телефон               | +380            | надіслано   | SMS 3 | кодом. |       |                             |
|                  |                    |                   | Для підтвер                  | дження операції | введіть код | 3 SMS | S:     |       |                             |
|                  |                    |                   |                              | XX XX           |             |       |        |       |                             |
|                  |                    | 🗌 Я ознайомле     | ений та згоден з <u>&gt;</u> | мовами та пра   | вилами на,  | ання  | банків | ських | послуг і                    |
|                  |                    | підтверджую ко    | ректність відпра             | влених мною д   | аних.       |       |        |       |                             |
|                  |                    |                   | < H                          | азад Дал        | i>          |       |        |       |                             |

5. Заявка на отримання сертифіката формується автоматично. З'явиться вікно з відповідним повідомленням та інформацією щодо сертифіката.

| 2                           | 🚍 Мої рахунки           | 🔳 Усі послуги     | 🗥 Мої платежі      | 🗳 Депозити    | 97 <del>0</del>               | Ð     | Q      | )     |        | Re                     |  |
|-----------------------------|-------------------------|-------------------|--------------------|---------------|-------------------------------|-------|--------|-------|--------|------------------------|--|
| дол: 26.8                   | 800/27.174 <b>ЄВРО:</b> | 30.00 / 30.58 PYE | 5: 0.3530 / 0.3830 |               |                               |       |        |       | (24) ∏ | ерейти в «Beta» версію |  |
| Пошук                       |                         |                   |                    |               |                               |       |        |       |        |                        |  |
| Електронний цифровий підпис |                         |                   |                    |               | 💡 Як це працює? 🕟 Відеоінстру |       |        |       |        |                        |  |
|                             |                         | <u>Інструкція</u> |                    |               |                               |       |        |       |        |                        |  |
|                             |                         | Ваша з            | аявка на отриман   | ня сертифікат | / підпису у                   | спішн | о обра | блена |        |                        |  |
|                             |                         | Серійний н        | омер сертифікату   | /:            |                               |       |        |       |        |                        |  |
|                             |                         |                   | Термін дії:        |               |                               |       |        |       |        |                        |  |

6. Файл з ключами і сертифікатами за замовчуванням буде збережено в директорію "Завантаження", яку по необхідності можна змінити. Приклад зміни директорії "Завантаження" в браузері Firefox 69.0.1. В адресному рядку вказуємо **about:preferences** і натискаємо Enter.

| Coptions                                                                     | × +                                      |   |
|------------------------------------------------------------------------------|------------------------------------------|---|
| $\left( \leftarrow \right) \rightarrow \ \mathbf{C} \ \mathbf{\hat{\omega}}$ | Firefox about:preferences                | ☆ |
|                                                                              |                                          |   |
|                                                                              | P Find in Options                        |   |
| 🔅 General                                                                    |                                          |   |
| Home                                                                         | Files and Applications                   |   |
| O Search                                                                     | Downloads                                |   |
| Search                                                                       | ● Sa <u>v</u> e files to ↓ Downloads     |   |
| Privacy & Securi                                                             | ity 🔷 Always ask you where to save files |   |